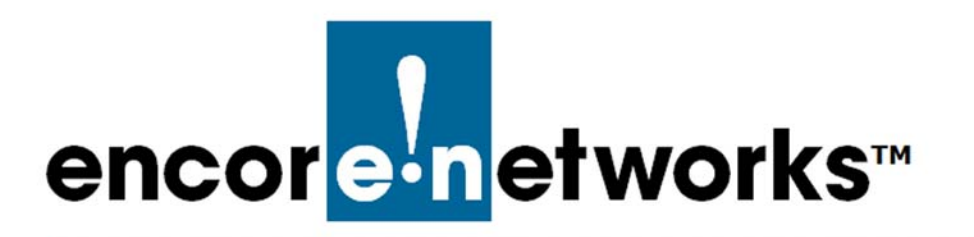

EN-2000™ Reference Manual Document 5

## Setting Cellular Wireless Parameters in the EN-2000

## SIM Management, APN, and Others

The EN-2000 provides wireless and cabled connections to a local area network (LAN), to a wide area network (WAN), and to peripheral devices and remote devices.

A mobile device must have an access point name (APN) so that carriers of GSM, GPRS, 3G, and 4G LTE networks can identify the device and its connection protocols. Before setting the APN, you may wish to consult the document *Configuring the EN-2000 for its Network Functions*.

To review the radiofrequency channels available in your EN-2000, see the following:

• Section 5.1, Radiofrequency Channels in the EN-2000, on page 1

APN configuration is part of common configuration for a cellular wireless interface. See one of the following:

- Section 5.2, APN Configuration in the USA and North America, on page 4
- Section 5.3, APN Configuration in the UK and Europe, on page 6

After you have configured the APN setting and other values in the General Setup tab for the EN-2000's Common Configuration, see the following sections for further configuration:

- Section 5.4, Advanced Settings, on page 12
- Section 5.5, *Physical Settings*, on page 13
- Section 5.6, SIM Management, on page 14

## 5.1 Radiofrequency Channels in the EN-2000

- 1 Log into the EN-2000 management system. (For details, see *Logging In*, in the document *Using the EN-2000's Management System*.)
  - The EN-2000 Status Overview Screen (Figure 5-1) is the first screen displayed after you have logged onto the EN-2000 management system.

The status overview includes summaries of the LAN, WAN, cellular wireless ports, and 802.11 wireless (WiFi) ports.

#### Figure 5-1. EN-2000 Status Overview Screen

| 1                                                                                                    | EN 2000 Ph<br>Device Mode | one/MTN#:<br>e: Cell Failover     | Change                |
|----------------------------------------------------------------------------------------------------|---------------------------|-----------------------------------|-----------------------|
| ncor <mark>e-n</mark> etw                                                                                                    | VORKS Auto Refres         | h: on                             |                       |
|                                                                                                    |                           |                                   |                       |
| Status System Ne                                                                                                    | twork Logout Qi           | lickstart                         |                       |
| Overview Routes                                                                                                    | System Log Realtime Gi    | aphs EnCloud                      |                       |
| tatus                                                                                                    |                           |                                   | Uptime: 4d 14h 50m 44 |
| System                                                                                                    |                           |                                   |                       |
| Device Name                                                                                                    | EN Route                  | r                                 |                       |
| Device Model                                                                                                    | EN 2000                   |                                   |                       |
| Firmware Version                                                                                                    | 17322 05                  | 00                                |                       |
| Build                                                                                                    | 246C                      |                                   |                       |
| Local Time                                                                                                    | Wed May                   | 16 10:43:31 2018                  |                       |
| Operation Status                                                                                                    | Both Cell                 | and WAN Offline                   |                       |
| Cellular Informatio                                                                                                    | <b>n</b>                  |                                   |                       |
| RSSI                                                                                                    | -125 dBm                  |                                   |                       |
| RSRP                                                                                                    | -125 dBm                  |                                   |                       |
| RSRQ                                                                                                    | -125 dB                   |                                   |                       |
| SINR                                                                                                    | 0 dB                      |                                   |                       |
| Connection Type                                                                                                    | LTE                       |                                   |                       |
| IMEI                                                                                                    | 35969205                  | 1059211                           |                       |
| SIM IU                                                                                                    | Not Availa                |                                   |                       |
| INST                                                                                                    | NA(CPIN :<br>Unknown      | ET: NA)                           |                       |
| APN                                                                                                    | VZWINTER                  | INFT                              |                       |
| Carrier                                                                                                    | Unknown                   |                                   |                       |
| PCI                                                                                                    | Ø                         |                                   |                       |
| EARFCN                                                                                                    | 2300                      |                                   |                       |
| Registration Status                                                                                                    | Not Regis                 | tered                             |                       |
| Module Name                                                                                                    | ALT3100(                  | FW: ALT3100_04_05_06_00_97_TF)    |                       |
| Network                                                                                                    |                           |                                   |                       |
| Netwo                                                                                                    | rk Status                 |                                   |                       |
|                                                                                                    | Uptime:                   | Oh Om Os                          |                       |
| CELL                                                                                                    | MAC-Ad<br>Protoco         | dress: 94:89:84:18:E0:7E          |                       |
| E-                                                                                                    | RX: 208.                  | 0000 B (4 Pkts.)                  |                       |
| eth2                                                                                                    | TX: 15.0                  | 508 KB (43 Pkts.)                 |                       |
|                                                                                                    | IP Data:                  | 14.5977 KB                        |                       |
|                                                                                                    | Uptime:                   | 4d 14h 50m 56s                    |                       |
| LAN                                                                                                    | Protoco                   | : static                          |                       |
| 100 (                                                                                                    | RX: 83.9                  | 289 MB (677982 Pkts.)             |                       |
| br-lan                                                                                                    | TX: 1.10                  | 49 GB (974295 Pkts.)<br>1 1653 GB |                       |
|                                                                                                    | IPv4: 19                  | 2.168.10.1/24                     |                       |
|                                                                                                    | Link Sta                  | tus: UP, 100Mbps, Half-duplex     |                       |
|                                                                                                    | Uptime:                   | 0h 3m 58s                         |                       |
|                                                                                                    | MAC-Ad<br>Protocol        | dress: 00:A0:EB:03:04:FC          |                       |
| WAN                                                                                                    | RX: 1.42                  | 61 GB (3951703 Pkts.)             |                       |
| 2                                                                                                    | TX: 100.                  | 4354 MB (877227 Pkts.)            |                       |
| eth1                                                                                                    | IP Data:                  | 1.4612 GB<br>2.168.101.79/24      |                       |
|                                                                                                    | Link Sta                  | tus: UP, 100Mbps, Full-Duplex     |                       |
| DHCP Leases                                                                                                    |                           |                                   |                       |
| Hostname                                                                                                    | IPv4-Address              | MAC-Address                       | Leasetime remaining   |
| and the second second sec | 192 168 10 198            | 38:60:77:82:55:1a                 | 10h 17m 44s           |
| HP-p6-2016                                                                                                    | 17611001101130            |                                   |                       |

The system management screen for an EN-1000 router or an EN-2000 router indicates the router's EARFCN value (surrounded by a red rectangle in Figure 5-1). That value indicates the cellular wireless radiofrequency (RF) that the router has locked onto.

The value for the parameter **EARFCN** (EUTRA Absolute Radio Frequency Channel Number) indicates the absolute radiofrequency channel number for EUTRA (Evolved UMTS Terrestrial Radio Access), where UMTS indicates the Universal Mobile Telecommunication System.

Table 5-1 lists EARFCN radiofrequencies and corresponding Verizon Wireless radio-frequency bands for EN-1000 and EN-2000 routers in the U.S. and North America. Table 5-2 lists EARFCN radiofrequencies and corresponding carrier radiofrequency bands for EN-1000 and EN-2000 routers in the U.K. and Europe.

Table 5-1. EARFCN Radiofrequency Bands in the U.S. and North America

| Range of EARFCN<br>Radiofrequencies | Verizon Wireless<br>Radiofrequency Band |
|-------------------------------------|-----------------------------------------|
| 600 to 1199                         | Band 2                                  |
| 1950 to 2399                        | Band 4                                  |
| 2400 to 2699                        | Band 5                                  |
| 5180 to 5279                        | Band 13                                 |

Table 5-2. EARFCN Radiofrequency Bands in the U.K. and Europe

| Range of EARFCN<br>Radiofrequencies | Radiofrequency Band |
|-------------------------------------|---------------------|
| to                                  | Band                |
| to                                  | Band                |
| to                                  | Band                |
| to                                  | Band                |

After you have reviewed radiofrequency bands for the cellular wireless interface, continue with one of the following:

- Section 5.2, APN Configuration in the USA and North America, on page 4
- Section 5.3, APN Configuration in the UK and Europe, on page 6

# 5.2 APN Configuration in the USA and North America

Some cellular wireless carriers provide over-the-air (OTA) assignment of the APN string. Other carriers may provide an APN to configure manually.

- 1 Connect the EN-2000's wireless antennas, insert the SIM into the EN-2000, position the EN-2000 for good coverage in the wireless network, and power up the EN-2000.
- **2** Wait for the provider to download the EN-2000's APN. After about 15 minutes:
  - If the EN-2000's Net Status LED is flashing, the cellular connection is good and the APN has been downloaded. (That is the most likely outcome.) You do not need to follow the rest of this procedure.
  - If the Net Status LED is still off, perform the following steps to set the APN for the cellular wireless interface.
- **3** Log into the EN-2000 management system. (See *Logging In*, in the document *Using the EN-2000's Management System*, for a detailed procedure.)
  - The EN-2000 Status Overview Screen is displayed (Figure 5-2).

| EN2000 LTE Router Phone/NTT#:         Device Works         EN2000 LTE Router Phone/NTT#:         Device Works         Envice Mode: Cell Failover         Cell Signal: 125 dBm         Cell Signal: 125 dBm         Cell Signal: 126 dBm         Cell Signal: 126 dBm         C |                                                                        |                                                                                                    |                     |  |  |
|----------------------------------------------------------------------------------------------------|------------------------------------------------------------------------|----------------------------------------------------------------------------------------------------|---------------------|--|--|
| Status System Network Lo                                                                                                    |                                                                        |                                                                                                    |                     |  |  |
| Overview Routes System Log                                                                                                    |                                                                        |                                                                                                    |                     |  |  |
| Status                                                                                                    |                                                                        |                                                                                                    | Uptime: 3h 11m 5s   |  |  |
| System                                                                                                    |                                                                        |                                                                                                    |                     |  |  |
| Device Name                                                                                                    | EN2000                                                                 |                                                                                                    |                     |  |  |
| Device Model                                                                                                    | EN 2000                                                                |                                                                                                    |                     |  |  |
| Firmware Version                                                                                                    | 17229 01 :                                                             | 10                                                                                                    |                     |  |  |
| Local Time                                                                                                    | Mon Sep 2                                                              | 2 23:36:56 2014                                                                                           |                     |  |  |
| Cellular Information                                                                                                    |                                                                        |                                                                                                    |                     |  |  |
| Cell Signal                                                                                                    | -125 dBm                                                               |                                                                                                    |                     |  |  |
| IMFI                                                                                                    | 359692051                                                              | 1010438                                                                                                   |                     |  |  |
| SIM ID                                                                                                    |                                                                        |                                                                                                    |                     |  |  |
| CELL<br>eth2                                                                                                    | MAC-Add<br>Protocol.<br>RX: 9.57<br>TX: 1.50                           | 0h 0m 0s<br>Iress: 94:89:84:09:82:4A<br>: dhcp<br>KB (184 Pkts.)<br>MB (3819 Pkts.)                       |                     |  |  |
| LAN<br>A<br>eth0                                                                                                    | Uptime: 3<br>MAC-Add<br>Protocol:<br>RX: 5.56<br>TX: 34.79<br>IPV4: 19 | 3h 10m 43s<br>fress: 04/F0:21:11:86:44<br>:static<br>MB (24617 Pkts.)<br>MB (37421 Pkts.)<br>1.681.01.724 |                     |  |  |
|                                                                                                    | Uptime: 3                                                              | 3h 8m 23s                                                                                                 |                     |  |  |
| WAN                                                                                                    | MAC-Add<br>Brotocol                                                    | Iress: 04:F0:21:11:86:45                                                                                  |                     |  |  |
| 2                                                                                                    | RX: 35.54                                                              | MB (49551 Pkts.)                                                                                          |                     |  |  |
| eth 1                                                                                                    | TX: 5.72<br>IPv4: 192                                                  | MB (34362 Pkts.)<br>2.168.1.151/24                                                                        |                     |  |  |
| DHCP Leases                                                                                                    |                                                                        |                                                                                                    |                     |  |  |
| Hostname                                                                                                    | IPv4-Address                                                           | MAC-Address                                                                                               | Leasetime remaining |  |  |
| HP-p6-2016                                                                                                    | 192.168.10.198                                                         | 38:60:77:82:55:1a                                                                                         | 11h 28m 6s          |  |  |

Figure 5-2. EN-2000 Status Overview Screen

- 4 On the EN-2000 management system, select the Network tab.
- 5 Then select the Interfaces tab.
  - The Network Interface Screen is displayed, listing the EN-2000's cellular wireless, LAN, and WAN interfaces (similar to Figure 5-3).

| Figure | 5-3  | Network | Interface   | Screen  |
|--------|------|---------|-------------|---------|
| riyure | 5-5. | NELWOIK | IIIICEIIace | JUICEII |

|               | Network Logout Quickstart                                                                                                    |          |         |     |      |        |       |        |        |
|---------------|----------------------------------------------------------------------------------------------------|----------|---------|-----|------|--------|-------|--------|--------|
| terfaces Fail | over Firewall Diagnostics OpenVPM                                                                                            | I DHCP a | and DNS | VPN | VRRP | Serial | DMNR. | EnClou | d      |
| erfaces       |                                                                                                    |          |         |     |      |        |       |        |        |
| nterface Ove  | rview                                                                                                    |          |         |     |      |        |       |        |        |
| Network       | Status                                                                                                    |          |         |     | A    | ctions |       |        |        |
| CELL          | MAC-Address: 00:00:00:00:00:00                                                                                               |          |         |     |      |        |       |        |        |
| eth2          | <b>RX</b> : 0.0000 B (0 Pkts.)<br><b>TX</b> : 0.0000 B (0 Pkts.)                                                             | 2        | Connect |     | Stop |        | Edit  | ×      | Delete |
| LAN           | Uptime: 14d 10h 57m 9s                                                                                                    |          |         |     |      |        |       |        |        |
| br-lan        | MAC-Address: 00:A0:EB:03:04:FB<br>RX: 1005.5280 MB (3695752 Pkts.)<br>TX: 4.6354 GB (4710703 Pkts.)<br>IPv4: 192.168.10.1/24 | 1        | Connect | 8   | Stop |        | Edit  | ×      | Delete |
| WAN           | Uptime: 6h 50m 3s                                                                                                    |          |         |     |      |        |       |        |        |
| eth1          | MAC-Address: 00:A0:EB:03:04:FC<br>RX: 1.9140 GB (15875653 Pkts.)<br>TX: 1.2592 GB (8347872 Pkts.)                            | 1        | Connect | 0   | Stop | 2      | Edit  | *      | Delete |

- 6 On the Network Interface Screen, select the **Edit** button in the row for the **Cell** interface.
  - The Cellular Wireless Common Configuration Screen, General Set-Up for a Chassis with One SIM, is displayed. Figure 5-4 lists the DHCP client protocol.

Figure 5-4. Cellular Wireless Common Configuration Screen, General Set-Up for a Chassis with One SIM

Go to Table of Contents

One of the following might occur:

- The APN might be displayed automatically. If so, and if your network administrator has not designated use of a different APN, you do not need to follow the rest of this procedure. In that case, go to step 9.
- If your network administrator has designated a different APN to use, continue to step 7.
- If no APN is displayed, indicating a connection problem, continue to step 7.
- 7 The network administrator might confer with the wireless carrier's network administrator to obtain the APN. In the **APN** field, type that APN value.

**Note:** The Telit LE910 series of LTE modules might not show the APN that the user configures for the module. That is, if the carrier detects that the configured APN is incorrect for that module, the carrier may assign a default APN to that module.

However, the default APN might not provide the full functionality of the module.

If the user sees that the module's APN has changed—that is, if the carrierdependent default APN (instead of the configured APN) is displayed for the module, for a significant amount of time—then it is possible that:

• the APN is not configured at all,

or

• the configured APN is not accepted by the module, and the carrier may have enforced its default APN.

In either case, the user may wish to contact the carrier to determine the correct APN to assign to the module.

8 Then select the Save & Apply button at the lower right of the screen.

The new APN is assigned to the EN-2000.

**9** You have completed APN configuration for the cellular wireless interface. Go to Section 5.4, *Advanced Settings*, on page 12.

## 5.3 APN Configuration in the UK and Europe

- 1 Connect the EN-2000's wireless antennas, insert each SIM into the EN-2000, position the EN-2000 for good coverage in the wireless network, and power up the EN-2000.
- 2 Log into the EN-2000 management system. (See *Logging In*, in the document *Using the EN-2000's Management System*, for a detailed procedure.)
  - One of the following is displayed:
  - The Status Overview Screen for a Chassis with One SIM (Figure 5-5)
  - The Status Overview Screen for a Chassis with Two SIMs (Figure 5-6)

**Note:** The extended Note on page 2 and page 3 of the document *Configuring the EN-2000 for its Network Functions* discusses the subtle differences in display of SIM information on a screen for a chassis with two SIMs, a screen for a chassis with one SIM, and a screen for a chassis with no SIM.

Figure 5-5. Status Overview Screen for a Chassis with One SIM

| ncor <mark>e n</mark> etworks | EN 2000 Phone/MTN#: Chang<br>Device Mode: Cell Failover<br>Auto Refresh: on            |
|-------------------------------|----------------------------------------------------------------------------------------|
| Status System Network 1       | Logout Quickstart                                                                      |
| tatus                         | Uptime: 4h 0m 5                                                                        |
| System                        |                                                                                        |
| Device Name                   | EN Router                                                                              |
| Device Model                  | EN 2000                                                                                |
| Firmware Version              | 17322 05 00                                                                            |
| Build                         | 246_sk1                                                                                |
| Operation Status              | Online using WAN                                                                       |
| Calledan Trifanniakina        |                                                                                        |
| Cellular Information          |                                                                                        |
| RSRP                          | -106 dBm                                                                               |
| RSRQ                          | -14 dB                                                                                 |
| Connection Type               | E-UTRAN(LTE)                                                                           |
| IMEI                          | 351622071198259                                                                        |
| SIM ID<br>SIM STATUS          | 89441000300331919708<br>READY(CPIN SET: NA)                                            |
| IMSI                          | 234159505512784                                                                        |
| APN                           | wiapn4.com                                                                             |
| Carrier                       | vodafone UK                                                                            |
| PCI                           | 0                                                                                      |
| Registration Status           | Denied                                                                                 |
| Module Name                   | LE910-EU V2( FW: 20.00.402)                                                            |
| Network                       |                                                                                        |
| Network                       | Status                                                                                 |
|                               | MAC-Address: 00:00:00:00:00:00                                                         |
| CELL                          | Protocol: ncm                                                                          |
| usb0                          | TX: 0.0000 B (0 Pkts.)                                                                 |
| 1                             | IP Data: 0.0000 8                                                                      |
|                               | Uptime: 4h 1m 23s                                                                      |
| LAN                           | Protocol: static                                                                       |
| 炒 (●22000)                    | RX: 397.7412 KB (3922 Pkts.)                                                           |
| br-lan                        | IP Data: 1.1144 MB                                                                     |
|                               | IPv4: 192.168.10.1/24                                                                  |
|                               | Link Status: or, Toomops, Fun-Duplex                                                   |
|                               | MAC-Address: 00:A0:EB:80:A8:61                                                         |
| WAN                           | Protocol: dhop                                                                         |
| <u>1</u>                      | RX: 6.5545 MB (34148 Pkts.)<br>TX: 2.3480 MB (15586 Pkts.)                             |
| eth1                          | IP Data: 8.2385 MB                                                                     |
|                               | Link Status: UP, 100Mbps, Full-Duplex                                                  |
| 1417                          |                                                                                        |
| wireless                      |                                                                                        |
| AR9342 802.11an Radio         | SSID: encore wifi60 5GHz Encryption: WPA2 PSK (AUTO) Mode: Master ACK Timeout: 25      |
| AP                            | Channel: 136 (5.680 GHz) DFS Status: Disabled                                          |
|                               | Bitrate: 300 Mbit/s                                                                    |
| 400000 000 11 1 0 1           |                                                                                        |
| AK9280 802.11abgn Kadio       | SSLU: encore witi60 2.4GHz Encryption: WPA2 PSK (AUTO)<br>Mode: Master ACK Timeout: 64 |
| AP                            | Channel: 11 (2.462 GHz) DFS Status: Disabled                                           |
|                               | Bitrate: 300 Mbit/s                                                                    |
|                               |                                                                                        |
| Associated Stations (0)       |                                                                                        |
| MAC-Address Network Devic     | e Name Last IP Signal Signal/Chains Noise TX Rate RX Rate TX-CCQ                       |
|                               | mation available                                                                       |
| No infor                      | mauvn avanavle                                                                         |
| DHCP Leases                   |                                                                                        |
| Hostname IPv4-Ad              | dress MAC-Address Leasetime remaining                                                  |
|                               |                                                                                        |

#### Figure 5-6. Status Overview Screen for a Chassis with Two SIMs

|                                     | ione/mine#:<br>le: Cell Failover<br>sh: on                          | CII.    |
|-------------------------------------|---------------------------------------------------------------------|---------|
| tus System Network Logout Qi        | ickstert                                                            |         |
| erview Routes System Log Realtime G | raphs EnCloud                                                       |         |
| tus                                 | Uptime: 1                                                           | h 4n    |
| /stem                               |                                                                     | .a.a.a. |
| vice Name                           | EN2000                                                              |         |
| mware Version                       | 17322 05 00                                                         |         |
| ild                                 | 247Y3w                                                              |         |
| cal Time                            | Wed Feb 28 13:58:47 2018                                            |         |
| eration Status                      | Online using WAN                                                    |         |
| ellular Information                 |                                                                     |         |
| 51                                  | -80 dBm                                                             |         |
| RP                                  | -107 dBm                                                            |         |
| nnection Type                       | E-UTRAN(LTE)                                                        |         |
| EI                                  | 351622071198259                                                     |         |
| MID                                 | 89441000300331919708                                                |         |
| M STATUS                            | READY(CPIN SET: NA)                                                 |         |
| N SI                                | 3419990912/84<br>wison4.com                                         |         |
| mer                                 | vodafone UK                                                         |         |
| I                                   | 134072606                                                           |         |
| RECN                                | 6300                                                                |         |
| gistration Status                   | Registered                                                          |         |
| M Slot                              | 1                                                                   |         |
| M Switch Reason                     | Primary is Active                                                   |         |
| M Failback Status                   | Wed Feb 28 12:55:32 EST 2018: Started Dualsim application           |         |
| etwork                              |                                                                     |         |
| Network                             | Status                                                              |         |
| CELL                                | Protocol: ncm                                                       |         |
|                                     | RX: 0.0000 B (0 Pkts.)                                              |         |
| usbD                                | IP Data: 0.0000 B                                                   |         |
|                                     | Uptime: 1h 5m 10s                                                   |         |
|                                     | MAC-Address: 00:A0:EB:80:A8:60                                      |         |
| LAN                                 | RX: 1.9553 MB (16276 Pkts.)                                         |         |
| 新<br>( 微型: 微 強)<br>br-lan           | TX: 3.8522 MB (16798 Pkts.)                                         |         |
| 100 TO 1                            | IP Data: 5.5/08 MB<br>IPv4: 192.168.10.1/24                         |         |
|                                     | Link Status: UP, 100Mbps, Full-Duplex                               |         |
|                                     | Uptime: 1h 5m 7s                                                    |         |
| WAN                                 | Protocol: dhcp                                                      |         |
| 10                                  | RX: 774.0205 KB (6437 Pkts.)                                        |         |
| ath 1                               | IP Data: 821.8906 KB                                                |         |
|                                     | IPv4: 172.17.1.51/24<br>Link Status: UP, 100Mbps, Full-Duplex       |         |
| Instance                            |                                                                     |         |
| AR0342 802 1 tan Radio              | SCID: accore within SCHr Excernelion: WDA2 DCK (AUTO)               |         |
| AK3542 002,1100 K000                | Mode: Master ACK Timeout: 25                                        |         |
| AP                                  | Channel: 157 (5.785 GHz) DFS Status: Disabled                       |         |
|                                     | Bitrate: 300 Mbit/s<br>BSSID: 00:A0:EB:80:A8:62                     |         |
| AR9280 802 11abon Radio             | SSID: encore wifi60 2.4GHz Encryption: WPA2 D4K (AUTO)              |         |
|                                     | Node: Master ACK Timeout: 64                                        |         |
| AP                                  | Channel: 11 (2:462 GHz) DFS Status: Disabled<br>Bitrate: 300 Mbit/s |         |
| - <b>-</b> -                        | BSSID: 00:40:68:80:48:63                                            |         |
| sociated Stations (0)               |                                                                     |         |
| MAC-Address Network Dev             | ice Name Last IP Signal Signal/Chains Noise TX Rate RX Rate TX-     | -000    |
| 1001                                |                                                                     |         |
| Hostname Tout A                     | Idrass NAC-Addrass Lassatina raminina                               |         |
|                                     | Leaseune renaining                                                  |         |
|                                     | These are related for the                                           |         |

- **3** On the EN-2000 management system, select the **Network** tab.
- 4 Then select the Interfaces tab.
  - The Network Interface Screen is displayed, listing the EN-2000's cellular wireless, LAN, and WAN interfaces (similar to Figure 5-7).

| or <mark>e n</mark> e  | Auto Refresh: on                                                 |                                             |
|------------------------|------------------------------------------------------------------|---------------------------------------------|
| s System<br>faces Fail | Network Logout Quickstart                                        | N DHCP and DNS VPN VRRP Serial DMNR EnCloud |
| iced                   |                                                                  |                                             |
| aces                   |                                                                  |                                             |
| erface Ove             | rview                                                            |                                             |
| Network                | Status                                                           | Actions                                     |
| CELL                   | MAC-Address: 00:00:00:00:00:00                                   |                                             |
| eth2                   | RX: 0.0000 B (0 Pkts.)<br>TX: 0.0000 B (0 Pkts.)                 | 🖨 Connect 🥝 Stop 🗹 Edit 💌 Dele              |
| LAN                    | Uptime: 14d 10h 57m 9s                                           |                                             |
| e (E)                  | RX: 1005.5280 MB (3695752 Pkts.)                                 | 😴 Connect 🙆 Stop 🛃 Edit 💉 Dele              |
| br-lan                 | TX: 4.6354 GB (4710703 Pkts.)<br>IPv4: 192.168.10.1/24           |                                             |
| WAN                    | Uptime: 6h 50m 3s                                                |                                             |
| Æ                      | MAC-Address: 00:A0:EB:03:04:FC<br>RX: 1.9140 GB (15875653 Pkts.) | 🐉 Connect 🥘 Stop 🛃 Edit 💉 Dele              |
| eth1                   | TX: 1.2592 GB (8347872 Pkts.)<br>IPv4: 192.168.101.79/24         |                                             |
| 2027 2028 2            |                                                                  |                                             |
|                        | ace                                                              |                                             |

Figure 5-7. Network Interface Screen

**5** On the Network Interface Screen, select the **Edit** button in the row for the **Cell** interface.

One of the following screens is displayed:

- The Cellular Wireless Common Configuration Screen, General Set-Up for a Chassis with One SIM. Figure 5-8 lists the NCM protocol. Go to step 6, on page 10.
- The Cellular Wireless Common Configuration Screen, General Set-Up for a Chassis with Two SIMs. Figure 5-9 also lists the NCM protocol. Go to step 9, on page 11.

Figure 5-8. Cellular Wireless Common Configuration Screen, General Set-Up for a Chassis with One SIM

| COLECTION                                | Auto Refresh: on                                                     |                             |         |
|------------------------------------------|----------------------------------------------------------------------|-----------------------------|---------|
| atus System Network                      | Logout Quickstart                                                    |                             |         |
| <mark>terfaces</mark> Wifi Hotspot Faile | over Diagnostics Firewall OpenVP1                                    | V DHCP and DNS VPN V        | RRE DDA |
| INK ENGIOLD Havanced                     |                                                                      |                             |         |
| erfaces - CELL                           |                                                                      |                             |         |
| Common Configuration                     |                                                                      |                             |         |
| Seneral Setup 🗌 Advanced Setti           | ngs Physical Settings                                                |                             |         |
| Status                                   | MAC-Address: 00:0<br>RX: 0.0000 B (0 Pkt<br>USD0 TX: 0.0000 B (0 Pkt | 0:00:00:00:00<br>s.)<br>s.) |         |
| Protocol                                 | NCM                                                                  | ~                           |         |
| Modem device                             | /dev/ttyACM3                                                         | v                           |         |
| Service mode                             | Automatic / Any                                                      |                             |         |
| APN Index                                | 1                                                                    |                             |         |
| APN                                      |                                                                      |                             |         |
| APN Protocol                             | IP                                                                   | v                           |         |
| PIN                                      |                                                                      |                             |         |
| Authentication type                      | None                                                                 | v                           |         |
| PAP/CHAP username                        |                                                                      | <u></u> ]                   |         |
| PAP/CHAP password                        | <b>P</b>                                                             |                             |         |
|                                          |                                                                      |                             |         |

- 6 Confer with your network administrator for parameter values to establish the APN. (Your network administrator might confer with an administrator of the carrier network to obtain values to establish the APN.)
- 7 On a screen for a chassis with one SIM, do all of the following:
- a Enter values for the following parameters for the APN:
  - APN Index
  - APN
  - APN Protocol
  - PIN (Personal Identification Number)
  - Authentication Type
  - PAP/CHAP Username
  - PAP/CHAP Password
- **b** Then select the **Save & Apply** button at the lower right of the screen.
  - ✤ The APN is assigned to the EN-2000.

8 You have completed APN configuration for the cellular wireless interface. Go to Section 5.4, *Advanced Settings*, on page 12.

Figure 5-9. Cellular Wireless Common Configuration Screen, General Set-Up for a Chassis with Two SIMs

| itus System Network Logout                    | Quickstart           |                                              |                                              |      |             |         |          |
|-----------------------------------------------|----------------------|----------------------------------------------|----------------------------------------------|------|-------------|---------|----------|
| terfaces Wifi Hotspot Failover D              | Diagnostics Firewall | OpenVPN DH                                   | CP and DNS VPN                               | VRRP | Serial DMNR | EnCloud | Advanced |
| erfaces - CELL                                |                      |                                              |                                              |      |             |         |          |
| ommon Configuration                           |                      |                                              |                                              |      |             |         |          |
| General Setup Advanced Settings Phy<br>Status | vsical Settings SIM  | MARC-Address<br>RX: 0.0000 B<br>TX: 0.0000 B | : 00:00:00:00:00:0<br>(0 Pkts.)<br>(0 Pkts.) | 0    |             |         |          |
| Protocol                                      |                      | СМ                                           | \$                                           |      |             |         |          |
| lodem device                                  |                      | lev/ttyACM3                                  | \$                                           |      |             |         |          |
| Service mode                                  | A                    | utomatic / Any                               | \$                                           |      |             |         |          |
| APN Index                                     | 1                    |                                              |                                              |      |             |         |          |
| APN .                                         | wia                  | ipn4.com                                     |                                              |      |             |         |          |
| authentication type                           | P                    | AP                                           | \$                                           |      |             |         |          |
| Jsername                                      | us                   | er                                           |                                              |      |             |         |          |
| assword                                       | 2                    | ••••                                         | <i>#</i>                                     |      |             |         |          |
| CPIN                                          | 20                   |                                              | 2                                            |      |             |         |          |
| Second APN Index                              | 1                    |                                              |                                              |      |             |         |          |
| Second APN                                    | wia                  | pn4.com                                      |                                              |      |             |         |          |
| Authentication type                           | P                    | AP                                           | \$                                           |      |             |         |          |
| Second APN Username                           | us                   | ar                                           |                                              |      |             |         |          |
| Second APN Password                           | 2                    |                                              | 45<br>62                                     |      |             |         |          |
| econd CPIN                                    | 2                    |                                              | 2                                            |      |             |         |          |

- **9** Confer with your network administrator for parameter values to establish the APN for each cellular wireless carrier. (Your network administrator might confer with administrators of the carrier networks to obtain values to establish each APN.)
- **10** On a screen for a chassis with two SIMs, do all of the following:
  - **a** Enter values for the following parameters for the APN of one carrier:
    - APN Index
    - APN
    - Authentication Type
    - [APN] Username
    - [APN] Password
    - CPIN
  - **b** Enter values for the following parameters for the APN of the other carrier:
    - Second APN Index
    - Second APN

- Authentication Type
- Second APN Username
- Second APN Password
- Second CPIN
- c Then select the Save & Apply button at the lower right of the screen.
  - The APN for each carrier is assigned to the EN-2000.
- **11** You have completed APN configuration for the cellular wireless interface. Go to Section 5.4, *Advanced Settings*, on page 12.

## 5.4 Advanced Settings

- 1 On the Cellular Wireless Common Configuration Screen, select the tab for Advanced Settings.
  - One of the following screens is displayed:
  - Cellular Wireless Common Configuration Screen, Advanced Settings for a Chassis with One SIM (similar to Figure 5-10)
  - Cellular Wireless Common Configuration Screen, Advanced Settings for a Chassis with Two SIMs (similar to Figure 5-11)

Figure 5-10. Cellular Wireless Common Configuration Screen, Advanced Settings for a Chassis with One SIM

|                                                                                                    | 0 Phone/MTN#:<br>Mode: Cell Failover<br>fresh: on                                                              | Chan    |
|----------------------------------------------------------------------------------------------------|----------------------------------------------------------------------------------------------------|---------|
| tatus System <mark>Network</mark> Logout<br>Interfaces Wifi Hotspot Failover Dia<br>MNR EnCloud Advanced | Quickstart<br>Ignostics Firewall OpenVPN DHCP and DNS VPN VRRP                                                 | DONS    |
| Common Configuration                                                                                     |                                                                                                    |         |
| General Setup Advanced Settings Ph                                                                       | vsical Settings                                                                                                |         |
| Enable Toll Saver                                                                                        | If Toll Saver is enabled and cell is lower priority then bring it down, if any higher priority interface is up |         |
| Use broadcast flag                                                                                       | 🗌 🕝 Required for certain ISPs, e.g. Charter with DOCSIS 3                                                      |         |
| Use default gateway                                                                                      | 🗹 🔕 If unchecked, no default route is configured                                                               |         |
| Use DNS servers advertised by peer                                                                       | 🗹 🗐 If unchecked, the advertised DNS server addresses are igno                                                 | red     |
| Dongle connection delay                                                                                  | 20                                                                                                    |         |
| Use gateway metric                                                                                       | 20                                                                                                    |         |
| Client ID to send when requesting DHCP                                                                   |                                                                                                    |         |
| Vendor Class to send when requesting DH                                                                  | CP                                                                                                    |         |
| Override MAC address                                                                                     | 1                                                                                                    |         |
| Override MTU                                                                                             | 1360                                                                                                    |         |
|                                                                                                    |                                                                                                    |         |
|                                                                                                    | 🥲 Reset 🥝 Save 🔲 Sav                                                                                           | /e & Ap |

Figure 5-11. Cellular Wireless Common Configuration Screen, Advanced Settings for a Chassis with Two SIMs

| us System Network Logout Quickstart          |                                                                                                    |                                                                   |  |  |  |  |
|----------------------------------------------|----------------------------------------------------------------------------------------------------|-------------------------------------------------------------------|--|--|--|--|
| rfaces Wifi Hotspot Failover Diagnostics     | Firewall OpenVPN DHCP and DNS VPN VR                                                                  | RP Serial DMNR EnCloud Advanced                                   |  |  |  |  |
| faces - CELL                                 |                                                                                                    |                                                                   |  |  |  |  |
| eneral Setup Advanced Settings Physical Sett | ngs SIM Management                                                                                    |                                                                   |  |  |  |  |
| able Toll Saver                              | If Toll Saver is enabled and cell is lower priority then bring it down, if any higher interface is up |                                                                   |  |  |  |  |
| e broadcast flag                             | 🗌 🕘 Required for certain ISPs, e.g. Charter                                                           | 🗌 🥥 Required for certain ISPs, e.g. Charter with DOCSIS 3         |  |  |  |  |
| e default gateway                            | 🗹 🥥 If unchecked, no default route is configu                                                         | 🗹 🥥 If unchecked, no default route is configured                  |  |  |  |  |
| e DNS servers advertised by peer             | 🗹 🔞 If unchecked, the advertised DNS serve                                                            | 🗹 🔞 If unchecked, the advertised DNS server addresses are ignored |  |  |  |  |
| ngle connection delay                        | 20                                                                                                    | 1                                                                 |  |  |  |  |
| e gateway metric                             | 20                                                                                                    | 1                                                                 |  |  |  |  |
| ent ID to send when requesting DHCP          |                                                                                                    |                                                                   |  |  |  |  |
| ndor Class to send when requesting DHCP      | C. I I I I I I I I I I I I I I I I I I I                                                              | ]                                                                 |  |  |  |  |
| verride MAC address                          |                                                                                                    |                                                                   |  |  |  |  |
| erride MTU                                   | 1492                                                                                                  | 1                                                                 |  |  |  |  |

- **2** Confer with your network administrator to determine values for the parameters on the screen.
- **3** When you have finished entering parameter values, select the **Save & Apply** button (in the lower right corner of the screen).

The settings for the screen are saved, and are effective immediately.

**4** You have completed Advanced Settings for the cellular wireless interface. Go to Section 5.5, *Physical Settings*, on page 13.

## 5.5 Physical Settings

- 1 On the Cellular Wireless Common Configuration Screen, select the tab for **Physical Settings**.
  - The Cellular Wireless Common Configuration Screen, Physical Settings, is displayed (similar to Figure 5-12)

**Note:** The screen is identical for a chassis with one SIM and a chassis with two SIMs. The only difference is that the screen for the chassis with two SIMs includes a tab for SIM Configuration.

Figure 5-12. Cellular Wireless Common Configuration Screen, Physical Settings

| Status Sy  | stem Network    | Logo       | ut Quickstar  |              |                                                                                                    |                                              |    |      |
|------------|-----------------|------------|---------------|--------------|----------------------------------------------------------------------------------------------------|----------------------------------------------|----|------|
| Interfaces | Wifi Hotspot    | Failover   |               |              | OpenVPN                                                                                                    | DHCP and DNS                                 |    | DDNS |
| DMNR En    | Cloud Advanced  | ł          |               |              |                                                                                                    |                                              |    |      |
| 0.12       |                 |            |               |              |                                                                                                    |                                              |    |      |
| terfaces   | s - CELL        |            |               |              |                                                                                                    |                                              |    |      |
| Common     | Configuration   |            |               |              |                                                                                                    |                                              |    | <br> |
| General S  | atum] Adustore  | d Cottinue | Dhysical Set  | tings        |                                                                                                    |                                              |    |      |
| derierar o | ernh [] enigine | o sermite. | Fitysical Sec | unga         |                                                                                                    |                                              | 12 |      |
| Bridge int | erfaces         |            |               | Creates a br | idge over sp                                                                                                    | ecified interface(s)                         | )  |      |
|            |                 |            |               |              | COMPANY OF THE PROPERTY OF THE PROPERTY OF THE | CONTRACTOR AND A DEVELOPMENT OF A CONTRACTOR |    |      |

- **2** Confer with your network administrator to determine values for the parameters on the screen.
- **3** When you have finished entering parameter values, select the **Save & Apply** button (in the lower right corner of the screen).
  - The settings for the screen are saved, and are effective immediately.
- **4** You have completed Physical Settings for the cellular wireless interface. Go to Section 5.6, *SIM Management*, on page 14.

### 5.6 SIM Management

1 On the Cellular Wireless Common Configuration Screen, select the tab for SIM Management.

**Note:** The **SIM Management** tab is available only if a chassis has two SIMs. (If there is no SIM Management tab, you have completed common configuration of the cellular wireless interface. Go to step 8, on page 17.)

The Cellular Wireless Common Configuration Screen, SIM Management, is displayed (Figure 5-13).

**Note:** The SIM Management Screen is displayed only if a chassis has two SIMs.

#### Figure 5-13. Cellular Wireless Common Configuration Screen, SIM Management

| OI CHIEI WOIKS                             |                                                                           |
|--------------------------------------------|---------------------------------------------------------------------------|
| tus System Network Logout                  | Quicketart                                                                |
| erfaces With Hotopot reliever Dia          | gnococo Frewali OpenVPN OHCP and DNS VPN VRRP Senal DMNR Encloud Advanced |
| erfaces - CELL                             |                                                                           |
| ommon Configuration                        | usical Sattings SIM Management                                            |
| Second Second [] Continued Seconds [] [100 |                                                                           |
| Primary SIM Slot                           | Enable automatic switching                                                |
| Primary Failure Retries                    | 3                                                                         |
| Primary Failure Interval                   | 60                                                                        |
|                                            | lo secs                                                                   |
|                                            | Error Conditions for Primary SIM                                          |
|                                            | 🖸 🔘 On weak signal                                                        |
| RSSI                                       | 97                                                                        |
|                                            | On data connection fail                                                   |
| Pino1 IP Address                           |                                                                           |
|                                            | IP addresses to ping to check for failure                                 |
| Ping2 IP Address                           | 4222                                                                      |
|                                            | Check for SIM detection                                                   |
|                                            | 🗌 🔕 On roaming                                                            |
| ***************************************    | ***************************************                                   |
| Secondary Failure Retries                  | 3                                                                         |
| Secondary Failure Interval                 | 60<br>secs                                                                |
|                                            | Free Conditions for Design CIV                                            |
|                                            | 🗹 🔘 On weak signal                                                        |
| RSSI                                       | -97                                                                       |
|                                            |                                                                           |
| Diant ID Address                           | U Go data connection fail                                                 |
| Pingi IP Address                           | D.0.8.8<br>IP addresses to ping to check for failure                      |
| Ping2 IP Address                           | 4222                                                                      |
|                                            | Check for SIM detection                                                   |
|                                            | On reaming                                                                |
|                                            |                                                                           |
| Initial Failback Time                      | 120<br>Tabled School and Eulineite to Deiman (STM (minutes))              |
| Subsequent Failback Time                   | Choo                                                                      |
|                                            | Subsequent Scheduled Failback to Primary SIM (minutes)                    |
| **********************************         |                                                                           |
| Day of Week                                | Enable Backup SIM Test                                                    |
| out of meen                                | Opy of the Week to perform test                                           |
| Hour of the Day (24 hours)                 | 3<br>Table shade                                                          |
| Vinute of the hour                         | e zen cick                                                                |
|                                            | 🥘 0-59                                                                    |
| IP Address for Test                        | 192.168.10.100                                                            |
| Number of Pings to Send                    | 5                                                                         |
|                                            |                                                                           |

- 2 In the top section of the SIM Management panel, check the box to Enable automatic switching.
- **3** Then enter information into the following fields:
  - Primary SIM Slot: Select which SIM will be the primary SIM (the SIM in SLOT 1 or the SIM in SLOT 2). The primary SIM assumes default management of the cellular wireless connection.
  - **Primary Failure Retries:** Type the number of retries of the primary SIM's connection, when that connection has failed, before management shifts to the secondary SIM.
  - **Primary Failure Interval:** Type the number of seconds to wait after the retries have been exhausted. After that time has elapsed, management shifts to the secondary SIM.
  - Error Conditions for Primary SIM: Check the box if you want management to shift to the secondary SIM when the primary SIM has a weak signal.
  - **RSSI**: Enter a maximum value for the received signal strength indicator. If the signal strength surpasses that value, the primary SIM will switch connection of the cellular wireless interface to the secondary SIM.
  - Check the box if you want management to shift to the secondary SIM when the primary SIM experiences a **data connection failure**.
  - Enter the **Ping1 Address** (the principal IP address tested for connection).
  - Enter the Ping2 Address (the follow-up IP address tested for connection).
  - Indicate whether to Check for SIM detection.
  - Indicate whether SIM management shifts when **Roaming** to an area covered by another network.
- 4 In the next section of the SIM Management panel, enter information into the following fields (for the secondary SIM):
  - Secondary Failure Retries: Type the number of retries of the secondary SIM's connection, after that connection has failed, before management shifts to the primary SIM.
  - Secondary Failure Interval: Type the number of seconds to wait after the retries have been exhausted. After that time has elapsed, management shifts to the primary SIM.
  - Error Conditions for Backup SIM: Check the box if you want management to shift to the primary SIM when the secondary SIM has a weak signal.
  - **RSSI**: Enter the maximum value for the received signal strength indicator. If the signal strength surpasses that value, the secondary SIM will switch connection of the cellular wireless interface to the primary SIM.
  - Check the box if you want management to shift to the primary SIM when the secondary SIM experiences a **data connection failure**.
  - Enter the **Ping1 Address** (the principal IP address tested for connection).
  - Enter the Ping2 Address (the follow-up IP address tested for connection).

- Indicate whether to Check for SIM detection.
- Indicate whether SIM management shifts when **Roaming** to an area covered by another network.
- **5** In the next section of the SIM Management panel, enter the following information:
  - Initial Failback Time: Type the number of seconds that the cellular wireless interface remains under the secondary SIM's management before the secondary SIM attempts to shift management back to the primary SIM.
  - Subsequent Failback Time: Type the number of seconds to wait after an unsuccessful Initial Failback Time before the secondary SIM again attempts to shift management back to the primary SIM.
- **6** In the bottom section of the SIM Management panel, enter the following information:
  - Enable Backup SIM Test: Check the box to enable testing of SIM management transfer.
  - Indicate the Day of the Week when testing will occur.
  - Indicate the Hour of that day when testing will occur.
  - Indicate the Minute of the hour when testing will begin.
  - Enter the IP Address for Test; that address will receive pings.
  - Enter the Number of Pings to Send to the test address.
- 7 When you have finished entering parameter values, select the **Save & Apply** button (in the lower right corner of the screen).

The settings for the screen are saved, and are effective immediately.

8 You have completed configuration of SIM Management for the cellular wireless interface. You may log out of the EN-2000 management system, or you may configure other features.